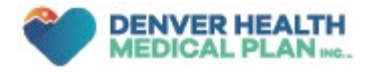

## DHMP Portal and Mobile App

With DHMP's website and mobile app, you can view plan data, claims, get an ID card, and more!

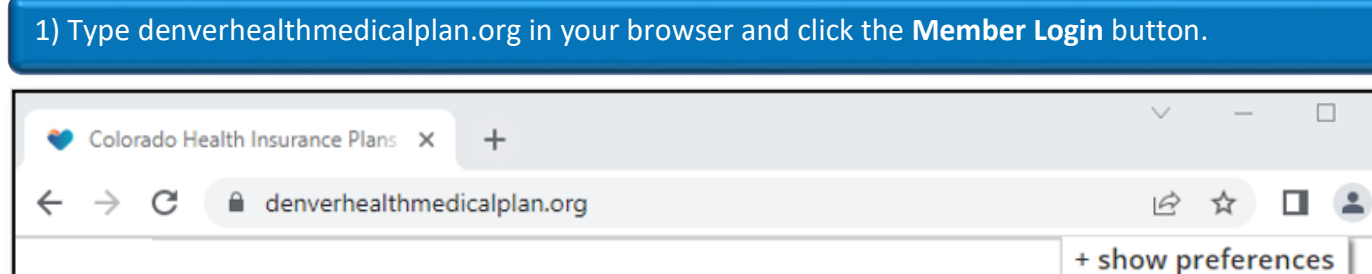

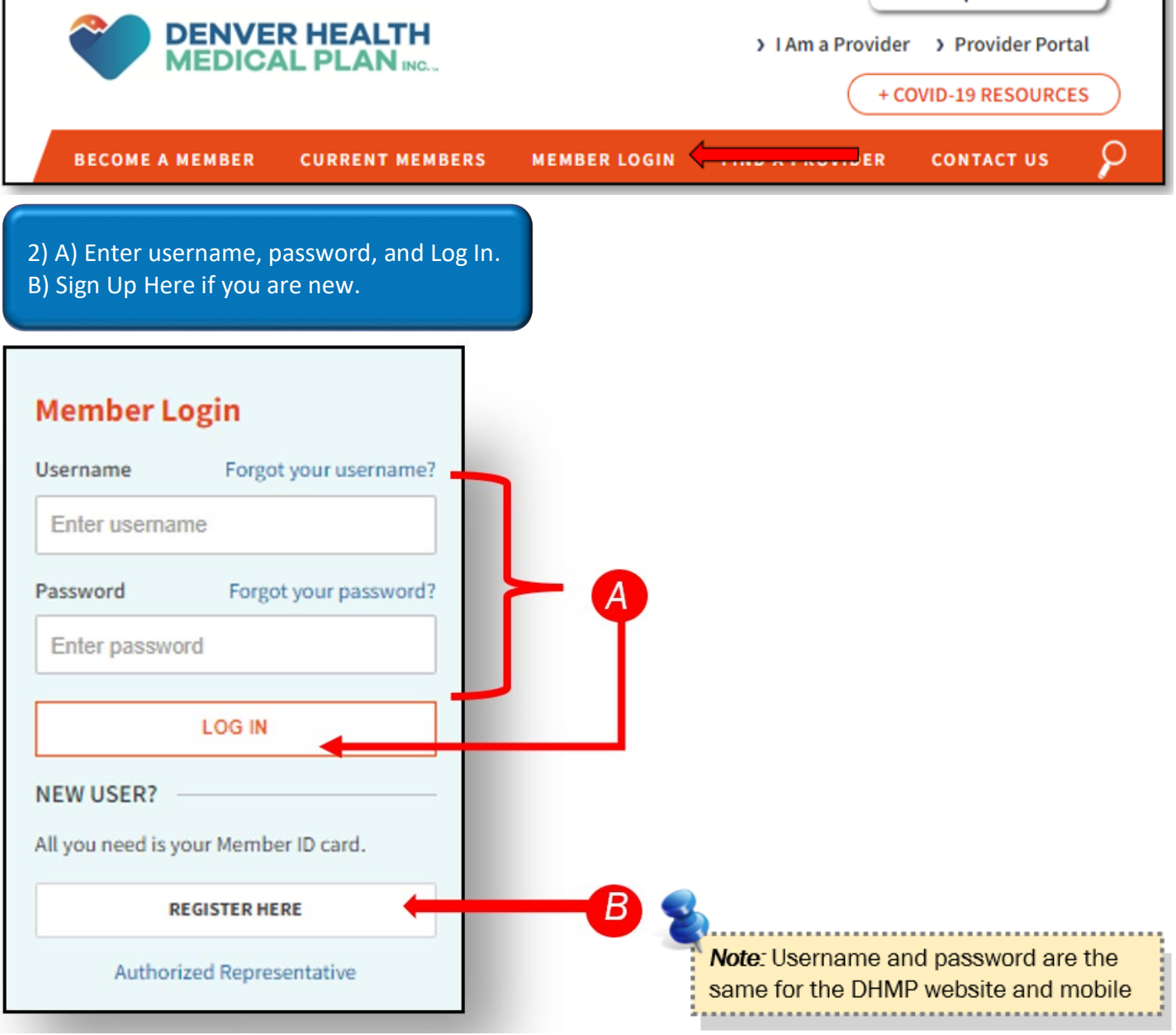

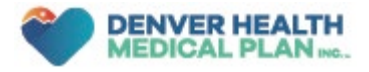

3) Under **Quick Links**, you can choose A) Claims, B) plan data, C) ID Cards, D) Messages, or E) Your Health Portal.

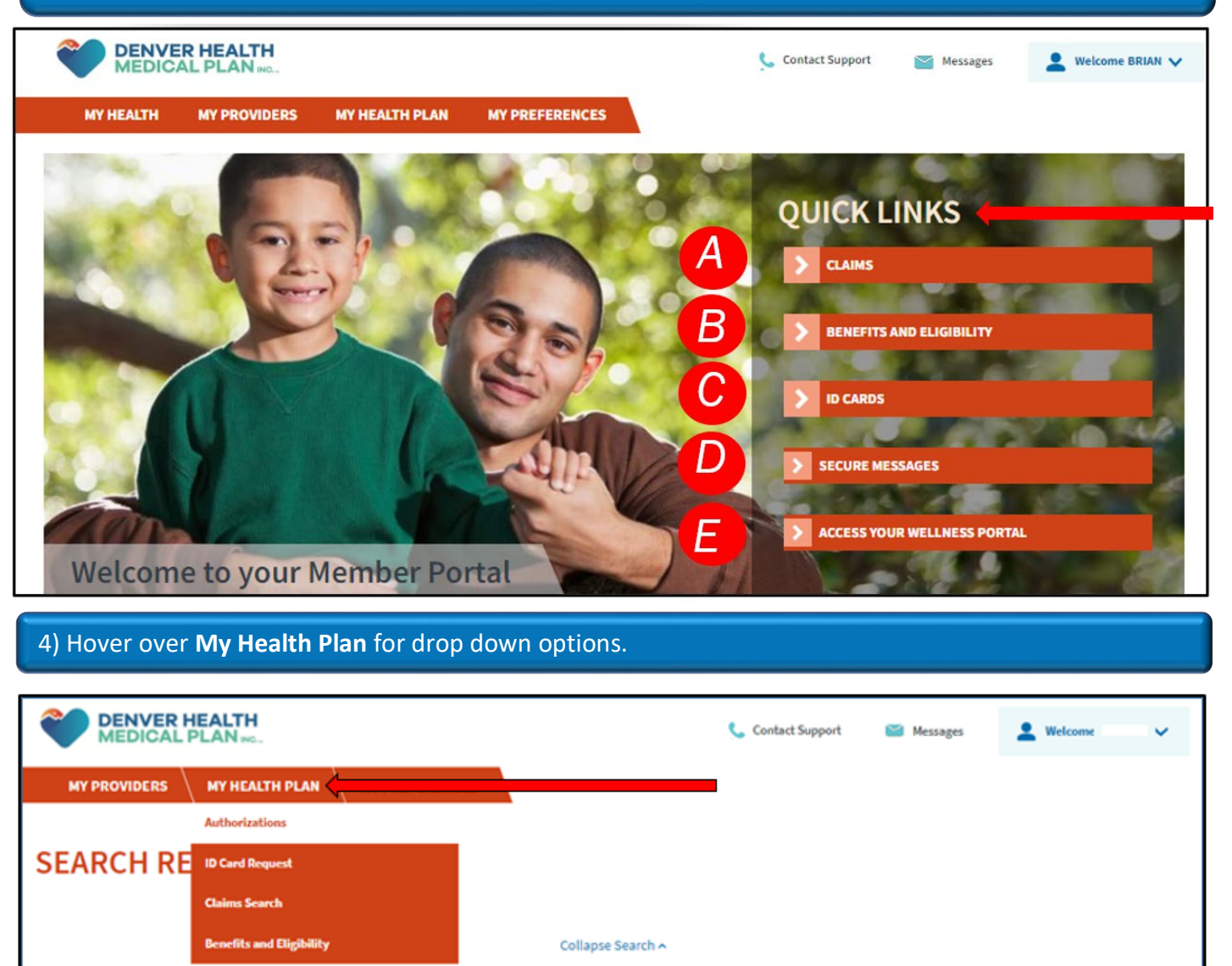

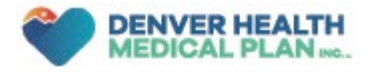

| 5) Under Claims, A) download or print the EOB, B) view the claim number, C) DOS, D) doctor, E) member amount, and F) status. |                             |              |                                       |                   |                                 |            |        |  |  |
|----------------------------------------------------------------------------------------------------|-----------------------------|--------------|---------------------------------------|-------------------|---------------------------------|------------|--------|--|--|
|                                                                                                    |                             |              |                                       |                   |                                 |            |        |  |  |
|                                                                                                    | VER HEALTH<br>ICAL PLAN NO. |              |                                       | 📞 Contact Supp    | port 🥁 Messages                 | L Welcome  | - •    |  |  |
| MY HEALTH                                                                                                    | MY PROVIDERS                | MY HEALTH PL | AN MY PREFERENCES                     |                   |                                 |            |        |  |  |
|                                                                                                    |                             |              |                                       |                   |                                 |            |        |  |  |
|                                                                                                    |                             |              |                                       |                   |                                 |            |        |  |  |
| CLAIM                                                                                                    | STATUS SE                   | ARCH CR      | ITERIA                                |                   |                                 |            |        |  |  |
| CLAIM                                                                                                    | 01/11/00/02                 |              |                                       |                   |                                 |            |        |  |  |
| PATIENT                                                                                                    |                             |              |                                       |                   |                                 |            |        |  |  |
| STATUS                                                                                                    | Paid & Denied & Pended      |              |                                       |                   |                                 |            |        |  |  |
|                                                                                                    | ATUS SEADOL                 |              | FOR                                   |                   |                                 |            |        |  |  |
| A                                                                                                    | B                           |              |                                       |                   | F                               |            | a      |  |  |
| VIEW EOB                                                                                                    | CLAIM UMBER DA              | T OF SERVICE | PROVIDER                              | TOTAL BILLED      | TOTAL PATIENT<br>RESPONSIBILITY | TOTAL PAID | STATUS |  |  |
| Not<br>Available                                                                                                    | 21056                       | 2021         | DENVER HEALTH EASTSIDE FAMI<br>CENTER | S893.34           | \$35.68                         | \$142.71   | Paid   |  |  |
| Not<br>Available                                                                                                    | 210 55                      | 2021         | DENVER HEALTH EASTSIDE FAMI<br>CENTER | Y HEALTH \$893.34 | \$0.00                          | \$0.00     | Paid   |  |  |
| Not<br>Available                                                                                                    | 203 10                      |              |                                       |                   |                                 |            | Paid   |  |  |
|                                                                                                    | _                           | Note: Cl     | ick the claim                         | number to vie     | ew claim d                      | etails.    |        |  |  |

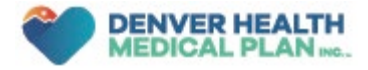

## 6) Select Authorizations, add filters (A E) if needed, and F) Search.

| MEDICAL PLAN NO.                           |                   | 📞 Contact Support | 🞽 Messages | L Welcome     | < |
|--------------------------------------------|-------------------|-------------------|------------|---------------|---|
| MY PROVIDERS MY HEALTH PLAN MY PREFERENCES |                   |                   |            |               |   |
| Authorizations                             | -                 |                   |            |               |   |
| SEARCH RE ID Card Request                  |                   |                   |            |               |   |
| Claims Search                              |                   |                   |            |               |   |
| Benefits and Eligibility                   | Collapse Search 🔨 |                   |            |               |   |
| Requesting Provider                        | Servicing Provid  | ler               |            |               |   |
| A                                          |                   |                   |            |               | ۹ |
| Request Number                             | Date Range        |                   |            |               | _ |
| C                                          | 10/12/2018        |                   | 10/12/2021 |               | ø |
| Requested Service                          | Status            |                   |            |               |   |
| Vutpatient Admission                       | E Approved        | ✔ Denie           | d          | ✓ In Progress |   |
| SEARCH REQUESTS                            |                   |                   |            |               |   |
| No records available.                      |                   |                   |            |               |   |

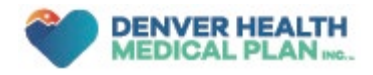

Using the DHMP Mobile App on Your Smartphone

- 1) Select the DHMP mobile app in the Apple or Android app store.
- 3) Once the app is set up, click open or on the app icon.
- 4) Log in with your username and password.

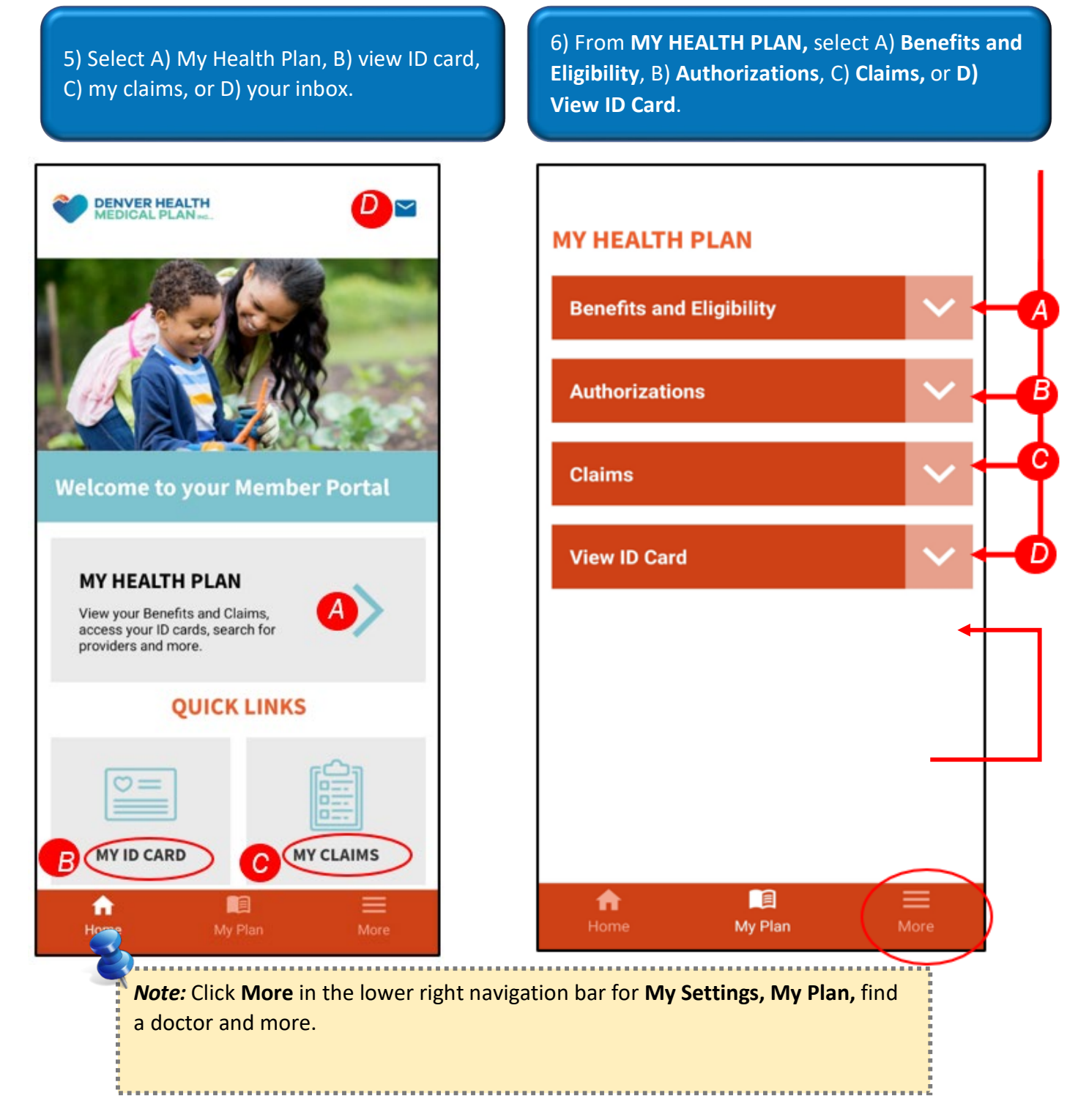